# EVM User's Guide: TPLD801-DRL-EVM **TPLD801-DRL-EVM** 评估模块

# TEXAS INSTRUMENTS

## 说明

借助 TPLD801-DRL-EVM,用户无需将 TPLD801DRL 器件焊接到电路板上即可对器件进行配置。用户可以使用 InterConnect Studio (ICS)进行快速评估、开发、仿真和编程。编程完成后,即可从插座移除 TPLD 器件并将其置于用户的系统中。

# 开始使用

- 1. 订购 TPLD801-DRL-EVM 和 TPLD-PROGRAM
- 2. 下载最新版本的 InterConnect Studio (ICS)
- 3. 使用 TPLD-PROGRAM 套件随附的电缆连接系统
- 4. 将未编程的 TPLD801DRL 插入插座中,并使用 ICS 进行配置

## 特性

- 可使用 DRL 插座轻松对 TPLD801DRL 进行编程和 评估
- 通过输入按钮和输出 LED 可实现快速评估
- 可通过接头引脚和测试点来连接定制系统
- 使用标准键控 14 引脚电缆与 TPLD-PROGRAM 连接

### 应用

- 工厂自动化和控制
- 通信设备
- 零售自动化和支付
- 测试和测量
- 专业音频、视频和标牌
- 个人电子产品

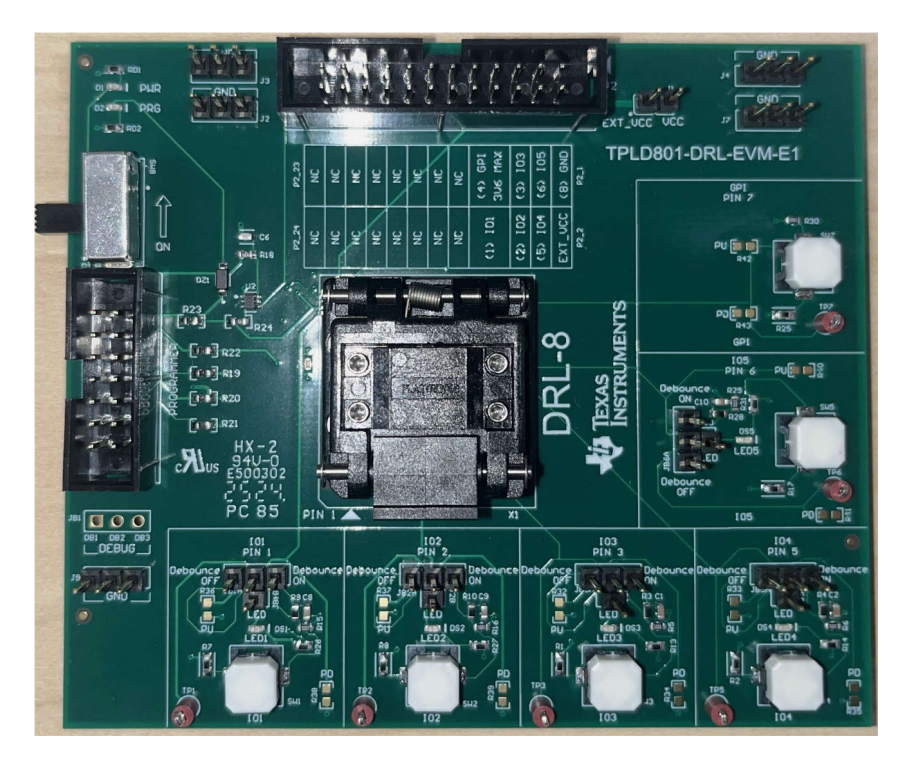

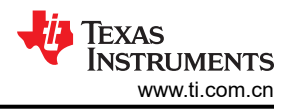

## 1 评估模块概述

### 1.1 引言

TPLD801 属于 TI 可编程逻辑器件 (TPLD) 系列器件,具有多用途可编程逻辑 IC,支持组合逻辑和顺序逻辑功能。TPLD 提供了一个集成的低功耗设计来实现常见的系统功能,例如时序延迟、电压监控器、系统复位、电源序列发生器、I/O 扩展器等。

本用户指南包含 TPLD801DRL 评估模块 (EVM) 的支持文档。本指南介绍了如何设置和配置 EVM、如何将 EVM 与 TPLD-PROGRAM 板结合使用,以及如何使用 InterConnect Studio 配置 TPLD801。此外,本指南还介绍了 TPLD801-DRL-EVM 的印刷电路板 (PCB) 布局布线、原理图和物料清单 (BOM)。

备注 为了对器件进行编程,需要 TPLD-PROGRAM 板和 InterConnect Studio。

TI 仅支持使用 TPLD-PROGRAM 套件中提供的电缆连接 EVM 和编程器板。

## 1.2 套件内容

#### 表 1-1. TPLD801-DRL-EVM 套件内容

| 物品              | 说明              | 数量 |
|-----------------|-----------------|----|
| TPLD801-DRL-EVM | PCB             | 1  |
| TPLD801DRL      | 8 引脚 TI 可编程逻辑器件 | 6  |
| 快速入门指南          | 系统设置指南          | 1  |

### 1.3 规格

| 参数  | 条件       | 最小值  | 典型值 | 最大值 | 单位 |
|-----|----------|------|-----|-----|----|
| Vcc | 由编程器提供支持 |      | 3.3 |     | V  |
| Vcc | 外部电源     | 1.71 |     | 5.5 | V  |
| Vi  | 每引脚输入    | 0    |     | Vcc | V  |
| Vo  | 每引脚输出    | 0    |     | Vcc | V  |
| GPI | 输入       | 0    |     | Vcc | V  |

### 1.4 器件信息

TPLD801 是一款成本优化型器件,它在小型封装中提供了一组丰富的功能,支持从-40°C 到 125°C 的工作温度 范围,并可在 1.71V 至 5.5V 的电源电压范围内运行。系统设计人员可以通过 InterConnect Studio 软件创建电路 并配置宏蜂窝、I/O 引脚和互连,方法是临时模拟非易失性存储器或对一次性可编程 (OTP) 进行永久编程。

# 2 硬件

### 2.1 功能块

本节介绍了 TPLD801-DRL-EVM 的不同功能块。

### 2.1.1 测试点

插槽式 TPLD801DRL 器件的每个 GPIO 和 GPI 引脚均直接连接到测试点,方便用户使用器件的每个引脚进行探测和测试。各引脚按如下方式连接到测试点:

| 引脚编号 | IO 名称 | 测试点 |
|------|-------|-----|
| 1    | IO1   | TP1 |
| 2    | IO2   | TP2 |
| 3    | IO3   | TP3 |
| 5    | IO4   | TP5 |
| 6    | IO5   | TP6 |
| 7    | GPI   | TP7 |

每个测试点均直接连接到相应的引脚,因此任何断开的接头引脚都不会从引脚断开测试点。

### 2.1.2 编程器接头块 (P1)

编程器接头块接受用于将 TPLD801-DRL-EVM 连接到 TPLD-PROGRAM 的 14 位电缆。TI 建议使用此接头仅通 过 TPLD-PROGRAM 套件随附的电缆连接到 TPLD-PROGRAM。该接头为键控接头,因此 14 位电缆只在键槽朝 向正确方向时才能插入外壳。要将 TPLD801-DRL-EVM 连接到 TPLD-PROGRAM,请按照节 3.2 中的步骤操 作。

SW8 将编程器接头的 3V3 线路连接到 EVM 的 VCC 线路。通过 TPLD-PROGRAM 为 EVM 供电时, 3V3 线路必 须处于 ON 位置。

### 2.1.3 外部连接接头块

P2 接头块用于将 TPLD801-DRL-EVM 与外部系统连接。根据 EVM 丝印上的指南,可以将 TPLD 引脚与外部系统连接,从而支持在客户系统中进行原型设计和测试。使用 P2 接头块为 TPLD 供电时,SW8 需要处于 OFF 位置,并在 J1 上放置一个分流器,将外部 VCC 电源从 P2 (VCC\_EXT) 连接到 EVM 的 VCC 网络。TI 建议不要将电路板同时连接到外部系统和 TPLD-PROGRAM,以避免损坏 TPLD-PROGRAM 和外部系统的风险。

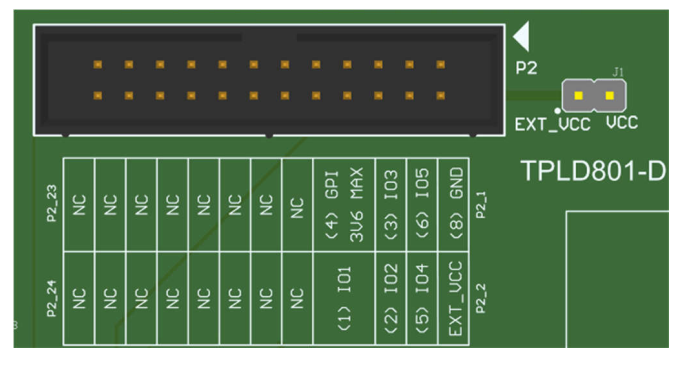

图 2-1. P2 和 J1 接头

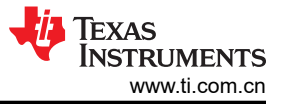

# 2.1.4 GPI 保护块

在永久编程过程中,对 TPLD 的 GPI 引脚施加 8V 电压。该电路可防止 P2 上的电压超过 3.3V。

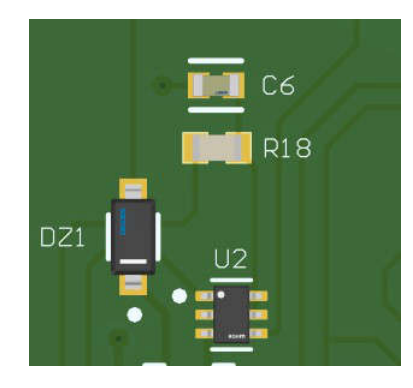

图 2-2. GPI 保护块

#### 2.1.5 DRL 插座

DRL 插座用于测试 TPLD 器件以及对其进行编程,而无需将器件焊接到 EVM。

要将器件插入插座中,请按照节3.2中的步骤操作。

#### 2.1.6 SW 或 LED 测试块

TPLD801DRL 的每个 IO 引脚(GPI 引脚(引脚7)除外)都连接到一个 SW/LED 测试块。每个 SW/LED 块均包 含一个 4 位接头,该接头可连接到具有可选去抖电路的触控开关或连接到 LED。4 位接头的一侧(标有 OFF)直 接连接到开关输出,4 位接头的另一侧(标有 ON)连接到一个去抖电路,然后再连接到开关输出。标有 LED 的 引脚连接到 LED。接头的中间引脚连接到相应的 TPLD 引脚。要直接连接到开关输出,请在接头的中间引脚和 OFF 引脚之间放置一个分流器。要连接到去抖电路,请在接头的中间引脚和 OFF 引脚之间放置一个分流器。要连接到去抖电路,请在接头的中间引脚和 OFF 引脚之间放置一个分流器。要连接到 LED,请在接头的中间引脚和 LED 引脚之间放置一个分流器。如果在任何一组引脚之间均未放置分流器,则 TPLD 引脚悬空。

每个 SW/LED 块都有用于可选上拉和下拉电阻器的焊接点。这些电阻器最初未填充,并分别标记为 PU 和 PD。

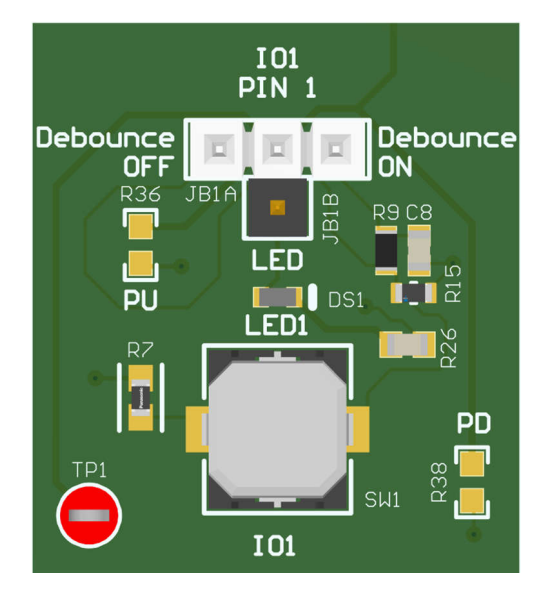

图 2-3. 开关/LED 块

### 2.1.7 GPI 开关测试块

GPI 线路连接到一个触控式开关。该开关没有去抖功能。这是为了在编程期间保护 GPI 信号。GPU 开关块具有可选上拉和下拉电阻器的焊接点。这些电阻器最初未填充,并分别标记为 PU 和 PD。请勿尝试使用 GPI 线路上安装的上拉或下拉电阻器对器件进行永久编程。

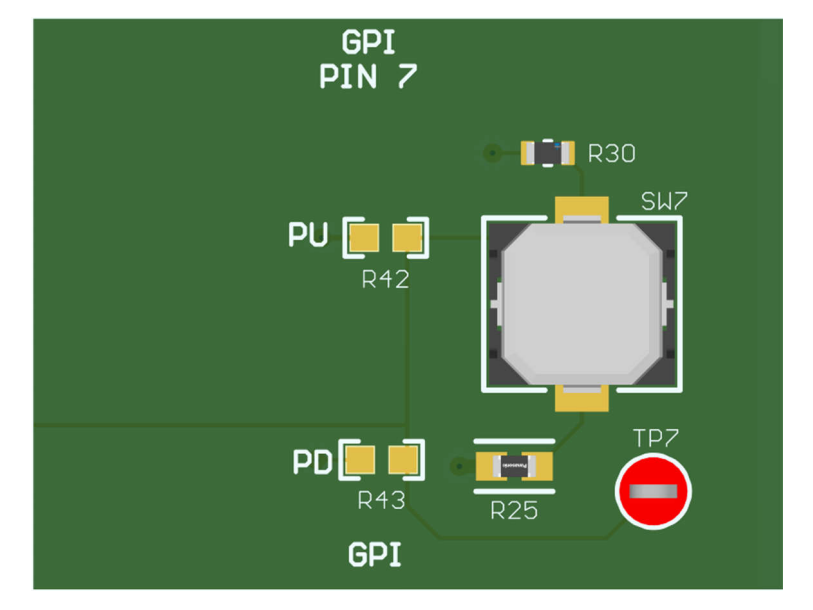

图 2-4. GPI 开关块

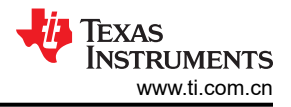

# 3 软件

### 3.1 使用 TPLD801-DRL-EVM

本节介绍了如何使用 TPLD801-DRL-EVM 对 TPLD801DRL 进行编程。如需获取有关使用 InterConnect Studio (ICS) 自行创建电路的更多帮助,请参阅 "InterConnect Studio 用户指南"。

### 3.1.1 编程所需的设备

要使用 TPLD801-DRL-EVM 对 TPLD 器件进行编程,需要一个 TPLD-PROGRAM 套件和一台运行 InterConnect Studio 的计算机。TPLD-PROGRAM 套件包含将计算机连接到 TPLD801-DRL-EVM 所需的一切。InterConnect Studio 可以按照节 3.1.2 中的说明从 TI.com 下载。

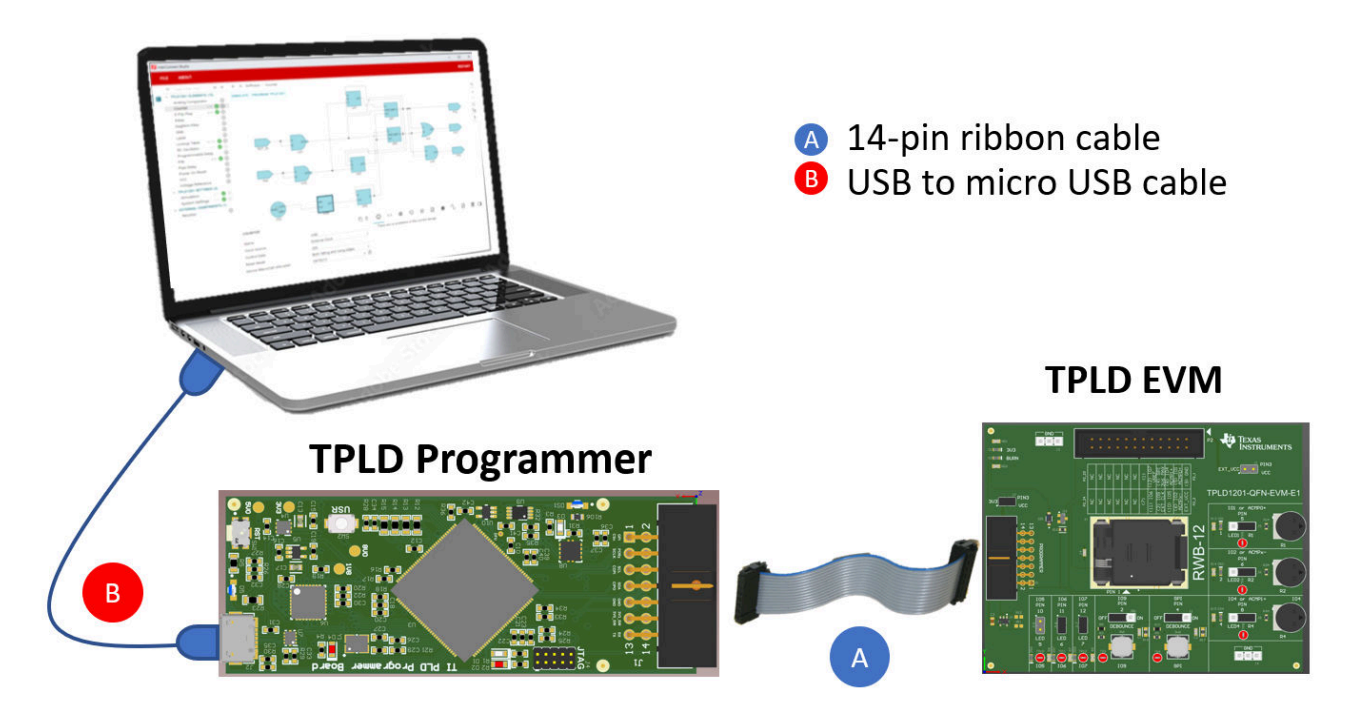

## 图 3-1. 连接 TPLD EVM 和编程器

# 3.1.2 安装软件

InterConnect Studio (ICS) 可从 interconnect\_studio.itg.ti.com 免费获取

有关使用 InterConnect Studio (ICS) 的详细信息,请参阅"InterConnect Studio 用户指南"。

# 3.2 配置 TPLD 器件

本节介绍了使用 TPLD801-DRL-EVM 和 TPLD-PROGRAM 套件对 TPLD801DRL 进行编程的步骤。

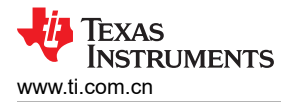

### 3.2.1 用于编程的 TPLD801-DRL-EVM 设置

确保满足以下条件:

- 1. 将 SW8 置于 ON 位置。
- 2. 确保所有 SW/LED 测试块都未设置为 Debounce On。
- 3. 确保 GPI 块上未安装上拉或下拉电阻。
- 4. 移除 EXT\_VCC (J1) 分流器。
- 5. 断开 P2 与任何外部系统的连接。

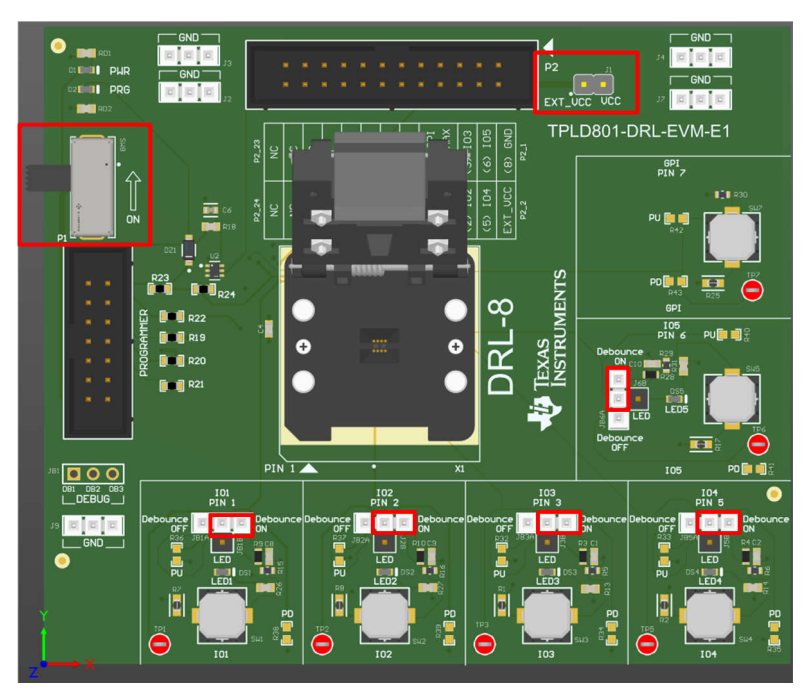

图 3-2. 编程设置中考虑的元件

### 3.2.2 将 TPLD801DRL 插入 DRL 插座

请勿在通电电路板上移除、更换或添加 TPLD 器件。请勿将手指放在插座内或触摸插座底部的触点。TI 建议在处理 TPLD801DRL 时遵循典型的 ESD 保护程序。

- 1. 轻轻拉动闩锁以打开插座,直到盖板弹开。
- 2. 用干净的压缩空气吹净插座触点和器件焊盘,确保插座干净清洁。
- 3. 使用真空笔或防静电镊子将器件导入插座,将器件的引脚1对准插座的引脚1,如下所示。
- 4. 合上插座盖,直至闩锁卡入到位并将盖板固定到位。

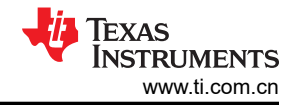

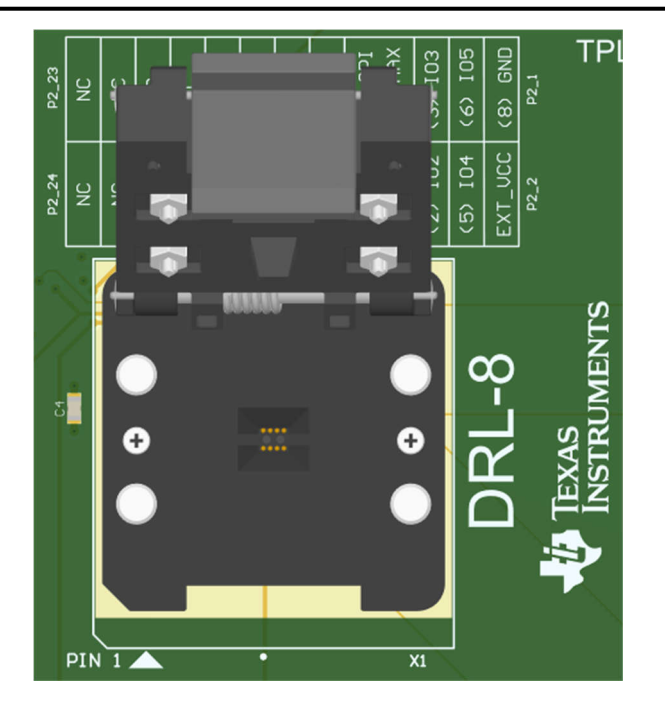

图 3-3. DRL 插座

### 3.2.3 将 TPLD801-DRL-EVM 连接到 TPLD-PROGRAM 板

随附的所有电缆均为键控电缆,只有在朝向正确方向时才能插入。如果在轻微施力的情况下无法插入电缆,请尝 试调换电缆的方向,并确保接头外壳未被阻塞,然后再次尝试。强制连接可能会导致电缆和电路板损坏。

- 1. 使用提供的 USB 电缆将编程器板连接到运行 InterConnect Studio 的计算机。确保 TPLD-PROGRAM 和计算 机之间连接良好,即 TPLD-PROGRAM 上的两个蓝色 LED 都亮起。节 3.1 中显示了一个完全连接的 EVM 示 例。
- 2. 使用提供的 14 位带状电缆将 TPLD-PROGRAM 与 TPLD801-DRL-EVM 连接在一起。确保 TPLD801-DRL-EVM 和 TPLD-PROGRAM 之间连接良好,即 EVM 左上方的 3V3 LED 指示亮起。

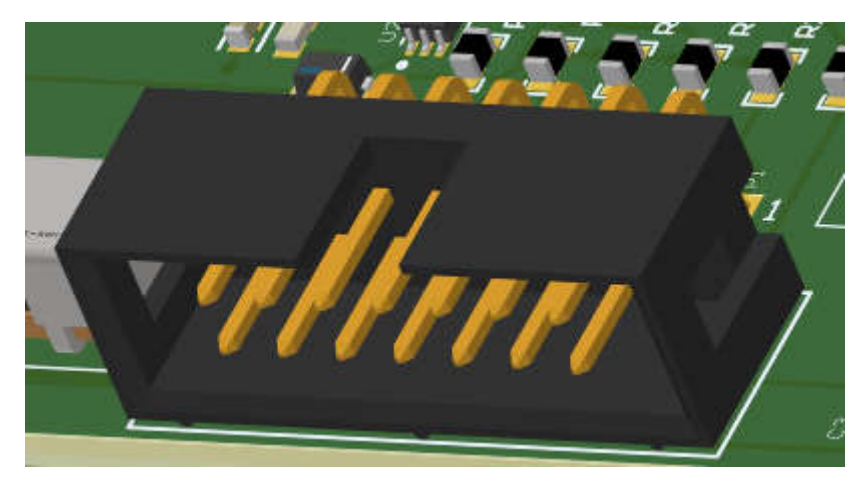

图 3-4. 键控接头插座

### 3.2.4 对 TPLD 器件进行临时配置

本节介绍了如何使用 InterConnect Studio 来配置 TPLD801。

如果对 TPLD 进行了临时配置,断开器件电源会导致 TPLD 复位并擦除配置的电路。TPLD 可以多次重新配置, 而无需在两种配置之间复位。

- 1. 在 TPLD-PROGRAM 连接到的计算机上打开 InterConnect Studio。在 *Design* 下,选择 *TPLD801*。在 *Package*: 下,选择 *DRL* (*SOT-5X3, 8*)。
- 2. 选择 Empty Design 以构建定制电路,或选择一个预先制作的演示电路。

| lnterConnect Studio | - | O | $\times$ |
|---------------------|---|---|----------|
| ABOUT               |   |   |          |

#### Welcome To InterConnect Studio

| () Start a new Design ⊚   |                                           |   |
|---------------------------|-------------------------------------------|---|
| Device: TPLD801           |                                           | ~ |
| Package: DRL (SOT-5X3, 8) |                                           | • |
|                           | Q Type filter text                        |   |
|                           | Empty Design<br>Start from a blank design |   |
|                           |                                           |   |
|                           | < 1 →                                     |   |
| Dpen an Existing Design   |                                           |   |
|                           | BROWSE                                    |   |

### 图 3-5. 选择 IC 中的 TPLD801DRL

- 3. InterConnect Studio 会打开所选的电路。
- 4. 选择 Configure TPLD801 旁边的三点图标,并确保未选中 Permanently Configure Device。
- 5. 选择 InterConnect Studio 左上角的 *CONFIGURE TPLD801*,以使用 InterConnect Studio 所示的电路配置 EVM 插座中的 TPLD。选择连接到 TPLD-PROGRAM 的串行端口,然后选择 *OK*。

| 🛃 In | terConnect Studio                                    |                   |                                                    | o x       |
|------|------------------------------------------------------|-------------------|----------------------------------------------------|-----------|
|      | FILE ABOUT                                           |                   |                                                    | RESTART   |
| 82   | Q                                                    |                   | $\leftarrow \rightarrow$ Software $ ightarrow$ GND |           |
| V    | <ul> <li>TPLD801 ELEMENT</li> <li>Comment</li> </ul> | TS (13)<br>(†)    | CONFIGURE TPLD801* ••• ORDER DEVICES               | ٩         |
|      | Counter<br>D Flip Flop                               | $\oplus$          | pin0 (IO2 Pin:2)                                   | +         |
|      | Delay<br>GND                                         | +<br>1 🕑 🕀        |                                                    | (c)<br>12 |
|      | Group<br>Lookup Table                                | (†)<br>1/10 🔮 (†) | pin2 (IO5 Pin:6)                                   | La<br>M   |
|      | Oscillator<br>PIN                                    | ⊕<br>6/6 ✔ (+)    |                                                    | ø         |
|      |                                                      |                   |                                                    |           |

### 图 3-6. 在 ICS 中进行临时配置

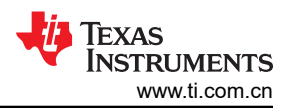

- a. TPLD801-DRL-EVM 上的某些 LED 可能会在编程序列期间闪烁,这是正常现象。
- b. 如果配置失败,请检查 EVM 和计算机之间的连接,确保 SW8 处于 ON 位置,检查 TPLD 器件和插座触点之间的连接,并根据节 3.2.1 确认分流器设置正确无误,然后重试。

编程序列完成后,会使用 InterConnect Studio 中内置的电路临时配置电路板上的 TPLD 器件。配置的电路可以使用 EVM 上提供的按钮和 LED 进行测试。

### 3.2.5 对 TPLD 器件进行永久编程

本节介绍了如何使用 InterConnect Studio 对 TPLD801 进行永久编程。永久编程的器件会在电源复位后保留已编程的配置。

不得再次对经过永久编程的器件进行永久编程,以避免损坏器件。

- 1. 在 InterConnect Studio 中打开要在 TPLD801 中永久编程的所需配置。
- 2. 选择 CONFIGURE TPLD801 按钮旁边的三点图标,以打开"Configure Settings"。
- 3. 选择 *Permanently Configure Device*。如果使用 TPLD-PROGRAM 为 EVM 供电,则将 "Power Source" 保 留为 *Programmer*。选择 *OK*。

| Firmware Update Recovery     | STARI      |   |
|------------------------------|------------|---|
| Serial Port                  | SELECT     |   |
| Permanently Configure Device |            |   |
| Power Source                 | Programmer | * |
|                              |            |   |

### 图 3-7. 在 ICS 中进行永久编程

- 4. 选择连接到 TPLD-PROGRAM 的串行端口,然后再次选择 OK。
  - a. TPLD801-DRL-EVM 上的某些 LED 可能会在编程序列期间闪烁,这是正常现象。
  - b. 如果编程失败,请检查 EVM 和计算机之间的连接,确保 SW8 处于 ON 位置,检查 TPLD 器件和插座触点之间的连接,根据节 3.2.1 确认分流器设置正确无误,然后重试。
- 5. 在移除永久编程的 TPLD801 之前,请先断开 EVM 的电源。

#### 硬件设计文件

# 4 硬件设计文件

### 4.1 原理图

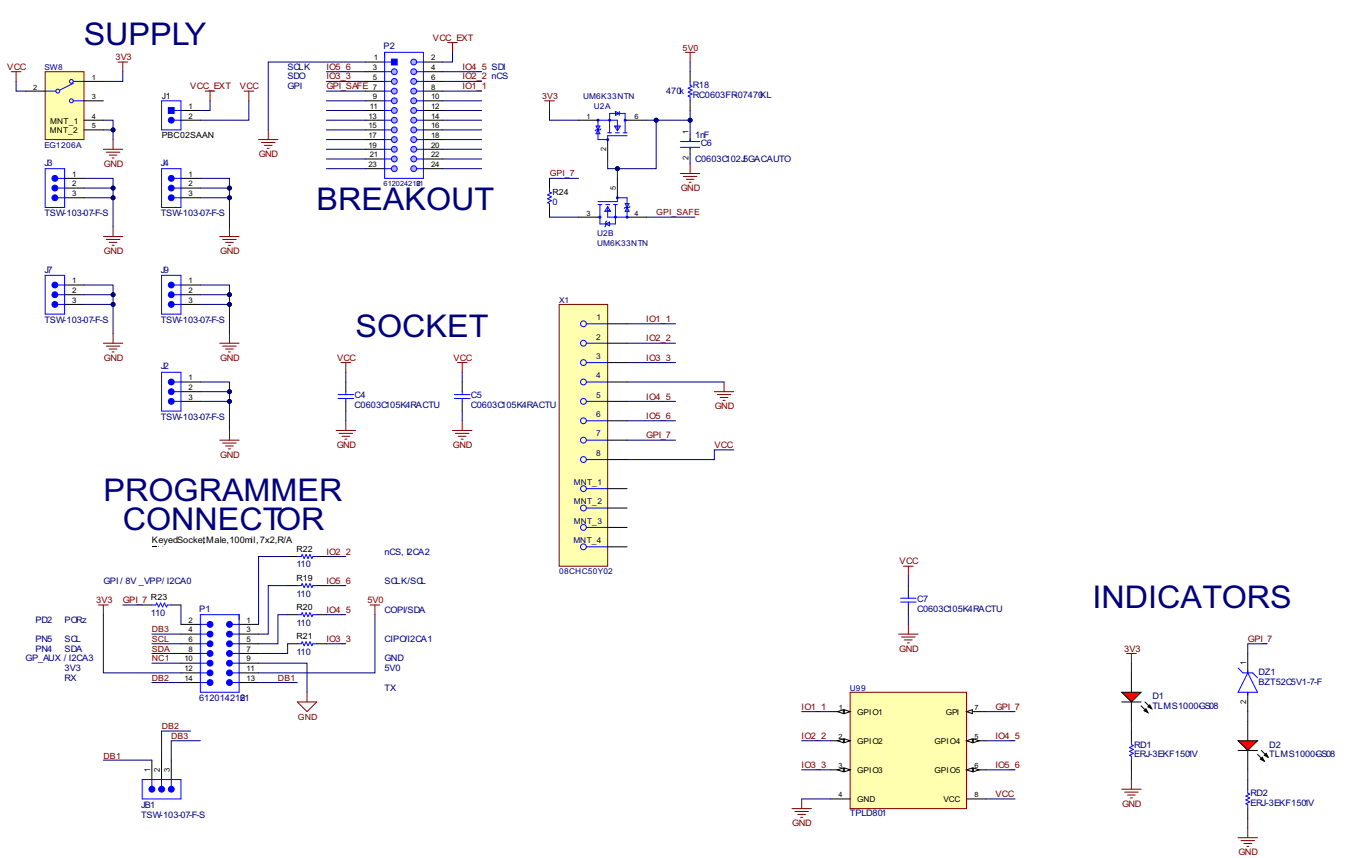

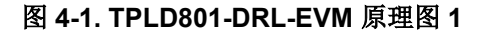

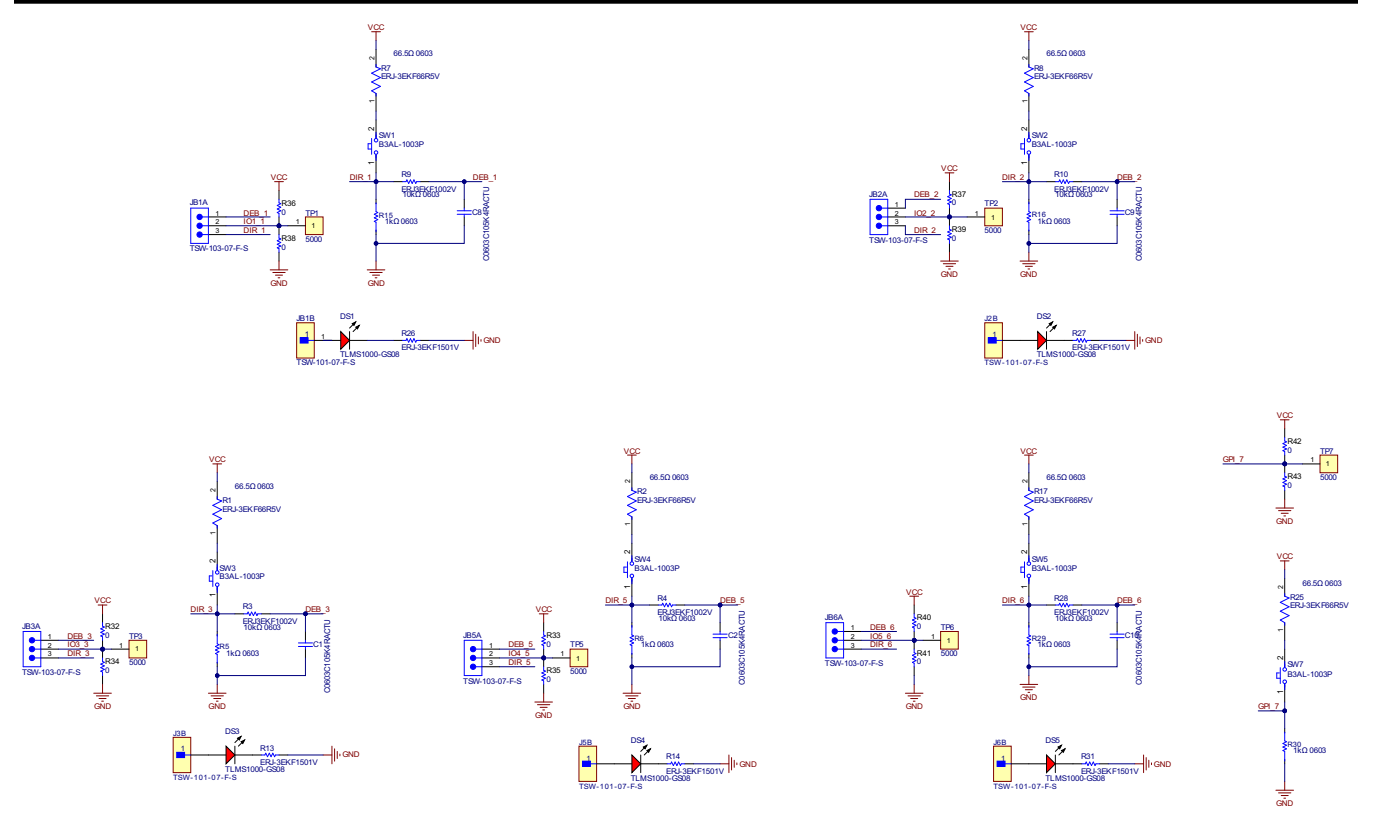

### 图 4-2. TPLD801-DRL-EVM 原理图 2

## 4.2 PCB 布局

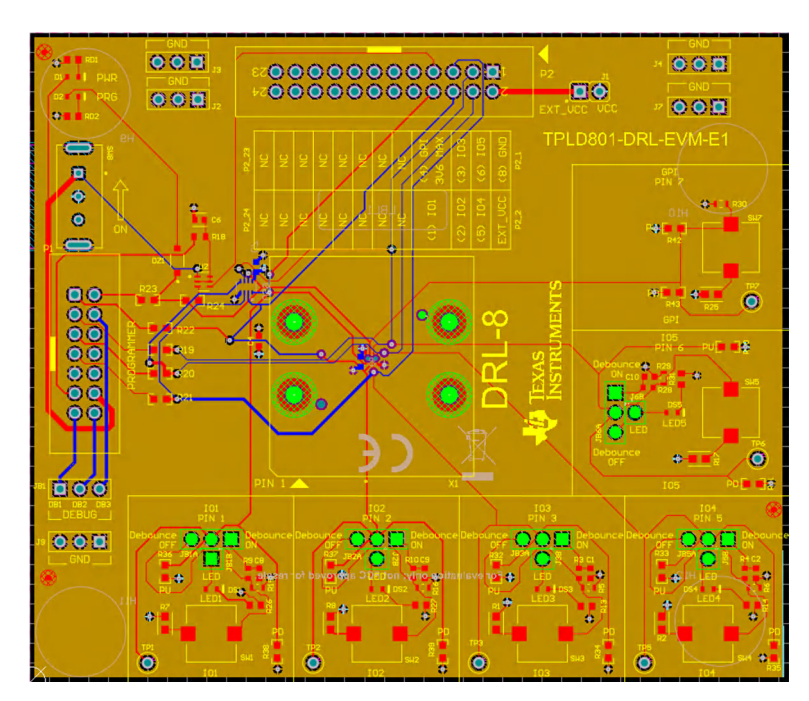

### 图 4-3. TPLD801-DRL-EVM 布局

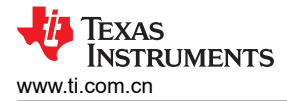

### 4.2.1 PCB 概述

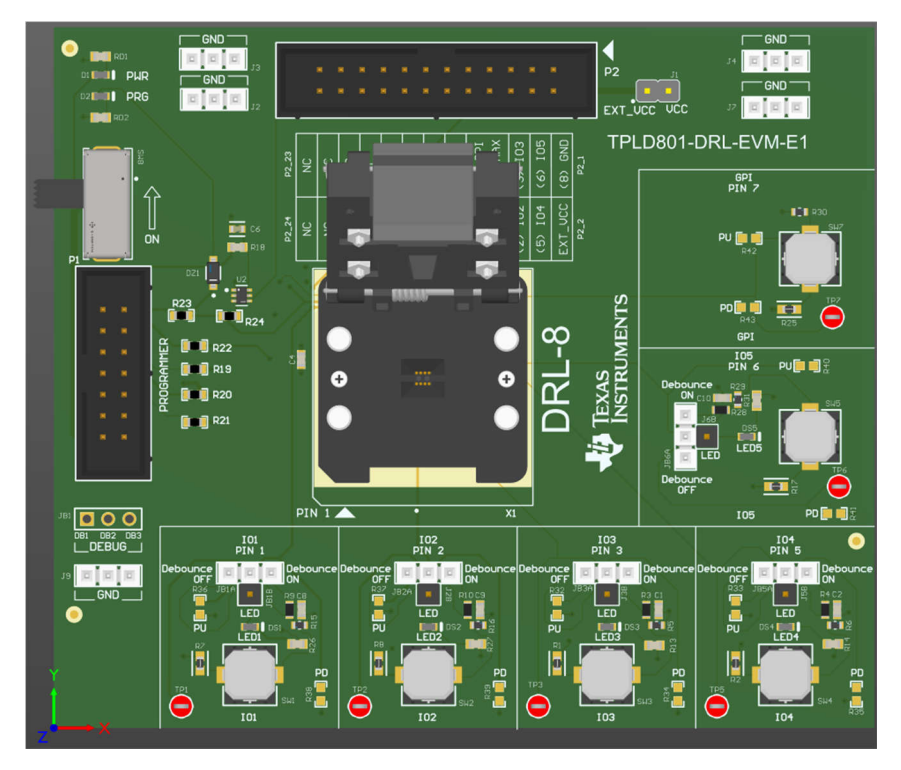

图 4-4. TPLD801-DRL-EVM 电路板(顶视图)

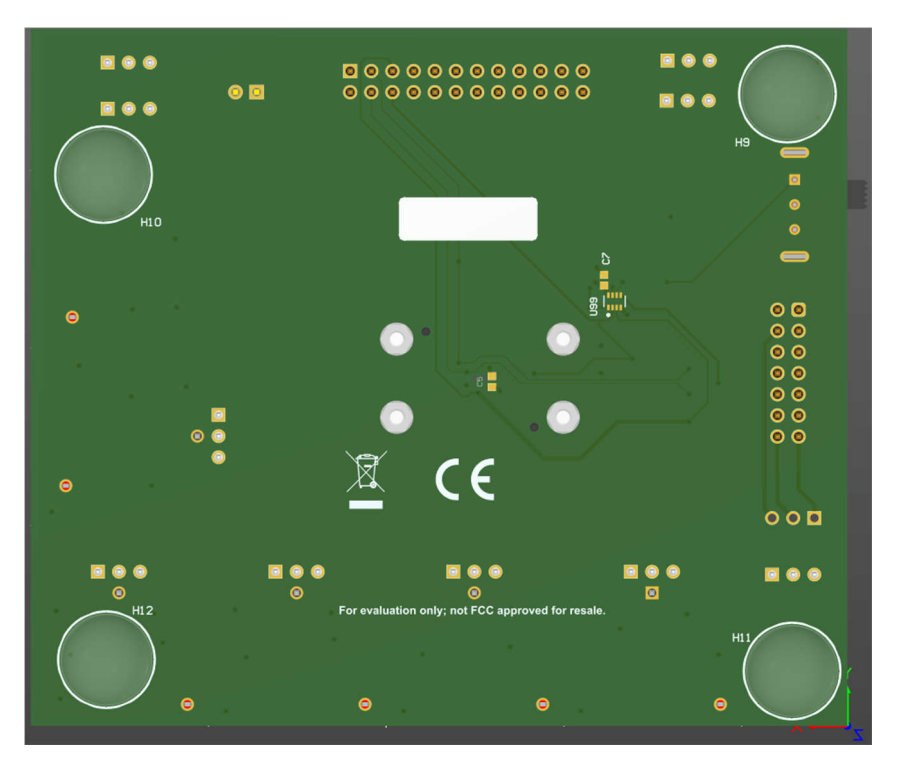

图 4-5. TPLD801-DRL-EVM 电路板(底视图)

### 4.3 物料清单

本节提供了有关可与 TPLD801-DRL-EVM 一同使用的元件的信息。可以使用其他元件,只要这些元件适合提供的电镀孔和焊盘即可。

| 表 4-1. 物料清单                                         |        |               |                             |                    |  |
|-----------------------------------------------------|--------|---------------|-----------------------------|--------------------|--|
| 位号                                                  | 物品     | 值             | 制造商                         | 器件型号               |  |
| X1                                                  | 插座     | DRL           | Plastronics                 | 08CHC50Y02         |  |
| TP1、TP2、TP3、TP5、TP6、TP7                             | 测试点    | 红色            | Keystone Electronics        | 5000               |  |
| P1                                                  | 接头     | 7x2           | Wurth Electronics           | 61201421621        |  |
| P2                                                  | 接头     | 12x2          | Wurth Electronics           | 61202421621        |  |
| SW1、SW2、SW3、SW5、SW4、SW7                             | 开关     | 触控式           | 欧姆龙 (Omron)                 | B3AL-1003P         |  |
| DZ1                                                 | 二极管    | 5.1           | 二极管                         | BZT52C5V1-7-F      |  |
| C6                                                  | 电容器    | 1000pF        | KEMET                       | C0603C102J5GACAUTO |  |
| C1、C2、C4、C8、C9、C10                                  | 电容器    | 1µF           | KEMET                       | C0603C105K4RACTU   |  |
| R5、R6、R15、R16、R29、R30                               | 电阻器    | 1k Ω          | Vishay                      | CRCW06031K00FKEAC  |  |
| R19、R20、R21、R22、R23                                 | 电阻器    | <b>110</b> Ω  | Vishay / Dale               | CRCW0603110RJNEA   |  |
| SW8                                                 | 开关     | 滑动            | E-Switch                    | EG1206A            |  |
| R3、R4、R9、R10、R28                                    | 电阻器    | <b>10k</b> Ω  | Vishay Dale                 | ERJ3EKF1002V       |  |
| R1、R2、R7、R8、R17、R25                                 | 电阻器    | 66.5 Ω        | Panasonic                   | ERJ-3EKF66R5V      |  |
| R13、R14、R26、R27、R31、RD1、RD2                         | 电阻器    | 1.5k Ω        | Panasonic                   | ERJ-3EKF1501V      |  |
| J1                                                  | 接头     | 2x1           |                             | PBC02SAAN          |  |
| R18                                                 | 电阻器    | <b>470k</b> Ω | Yageo                       | RC0603FR-07470KL   |  |
| R24                                                 | 电阻器    | <b>0</b> Ω    | Stackpole Electronics Inc   | RMCF0603ZT0R00     |  |
| H9、H10、H11、H12                                      | Bumpon | 清除            | 3M                          | SJ-5303 (CLEAR)    |  |
| SH-J1、SH-J2、SH-J3、SH-J4、SH-J5、<br>SH-J6、SH-J7、SH-J8 | 分流器    |               | Sullins Connector Solutions | SPC02SYAN          |  |
| D1、D2、DS1、DS2、DS3、DS4、DS5                           | LED    | 1.8V          | Vishay                      | TLMS1000-GS08      |  |
| J1B、J2B、J3B、J6B、JB5B                                | 接头     | 1x1           | Samtec                      | TSW-101-07-F-S     |  |
| J2、J3、J4、J7、J9、JB1A、JB2A、<br>JB3A、JB4A、JB5A         | 接头     | 3x1           | Samtec                      | TSW-103-07-F-S     |  |
| U2                                                  | 晶体管    | 双通道           | Rohm                        | UM6K33NTN          |  |

14 TPLD801-DRL-EVM 评估模块

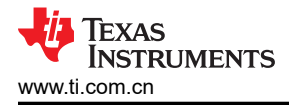

# 5 其他信息

### 5.1 商标

所有商标均为其各自所有者的财产。

# 6 修订历史记录

注:以前版本的页码可能与当前版本的页码不同

| CI | hanges from Revision A (October 2024) to Revision B (October 2024) | Page |
|----|--------------------------------------------------------------------|------|
| •  | 更新了 TPLD801-DRL-EVM 原理图图像                                          | 11   |

| Cł | Changes from Revision * (August 2024) to Revision A (October 2024) |   |  |  |
|----|--------------------------------------------------------------------|---|--|--|
| •  | 将销售状态更新为 "初始发行版"                                                   | 1 |  |  |
| •  | 更新了硬件图像                                                            | 1 |  |  |

#### 重要声明和免责声明

TI"按原样"提供技术和可靠性数据(包括数据表)、设计资源(包括参考设计)、应用或其他设计建议、网络工具、安全信息和其他资源, 不保证没有瑕疵且不做出任何明示或暗示的担保,包括但不限于对适销性、某特定用途方面的适用性或不侵犯任何第三方知识产权的暗示担 保。

这些资源可供使用 TI 产品进行设计的熟练开发人员使用。您将自行承担以下全部责任:(1) 针对您的应用选择合适的 TI 产品,(2) 设计、验 证并测试您的应用,(3) 确保您的应用满足相应标准以及任何其他功能安全、信息安全、监管或其他要求。

这些资源如有变更,恕不另行通知。TI 授权您仅可将这些资源用于研发本资源所述的 TI 产品的应用。严禁对这些资源进行其他复制或展示。 您无权使用任何其他 TI 知识产权或任何第三方知识产权。您应全额赔偿因在这些资源的使用中对 TI 及其代表造成的任何索赔、损害、成 本、损失和债务,TI 对此概不负责。

TI 提供的产品受 TI 的销售条款或 ti.com 上其他适用条款/TI 产品随附的其他适用条款的约束。TI 提供这些资源并不会扩展或以其他方式更改 TI 针对 TI 产品发布的适用的担保或担保免责声明。

TI 反对并拒绝您可能提出的任何其他或不同的条款。

邮寄地址:Texas Instruments, Post Office Box 655303, Dallas, Texas 75265 Copyright © 2024,德州仪器 (TI) 公司